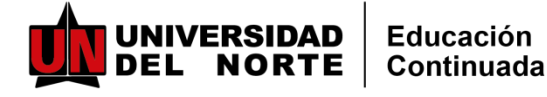

INSTRUCTIVO PARA INSCRIPCIONES Y PAGOS MARKET PLACE UNINORTE

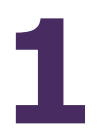

Ingrese al enlace correspondiente al programa de su interés y ubique elel botón de inscripciones:

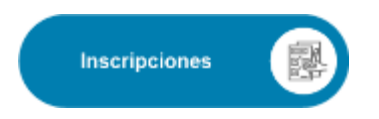

2

Ingrese aquí su correo electrónico y la clave o contraseña (Si tiene relación o tenido con la Universidad del Norte. Si no recuerda su clave, deberá reestablecerla)

Si es primera vez que tiene relación con Uninorte, deberá crear una cuenta nueva. Recibirá un correo para activar la cuenta y continuar nuevamente con el proceso.

Es importante que registre sus datos completos (nombre, primer apellido y segundo apellido) para facilitar la identific ac ión en nuestros sistemas (coincidencias).

|                        |                                                                | 🛎 Mi cuenta 📔 🚑 Registro |
|------------------------|----------------------------------------------------------------|--------------------------|
| CATÁLOGO               | ¿Qué necesitas buscar?                                         |                          |
| = Categorías           | Dependencias ~ Buscar en todo el sitio Q BUSCAR                |                          |
| INGRESA CON            | TU CORREO UNINORTE O CON UN CORREO PERSONAL REGISTRAL          | 00                       |
|                        | Si no tienes correo registrado, ingresa regui.                 |                          |
| Correo                 |                                                                |                          |
| Ingrese correo e       | electrónico                                                    |                          |
| Contraseña             | 20Wdaste tu contras                                            | eta?                     |
| Contraseña             |                                                                |                          |
| UNecesitas ayuda? Port | INGRESAR<br>e en contacto con el Centro de Soluciones Uninorte |                          |

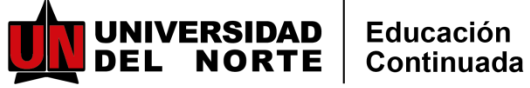

# **INSTRUCTIVO PARA INSCRIPCIONES Y PAGOS MARKET PLACE** UNINORTE

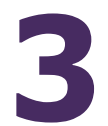

Después de ingresar con su usuario y contraseña, lo llevará a la siguiente imagen.

| CATÁLOGO                                                                                                  | ¿Qué necesitas buscar?                  |                          |
|----------------------------------------------------------------------------------------------------|-----------------------------------------|--------------------------|
| = CATEGORÍAS                                                                                              | Dependencias ~ Buscar en todo el sitio  | Q BUSCAR                 |
| Diplomado en H<br>Fecha de inicio: 31/05/2022<br>Fecha de finalización: 28/07/2022<br>Precio: \$2.000.000 | Herramientas para la Innovación de Prod | uctos y Servicios (2022) |
|                                                                                                    | FORMULARIO DE INSCRIPCIÓN               |                          |
| Información básica                                                                                        |                                         |                          |
| Primer nombre                                                                                             | Segundo nombre                          |                          |
| Apellidos                                                                                                 | Tipo de Documento                       |                          |

Correo electrónico

Fecha de Nacimiento

Número de identificación

Género

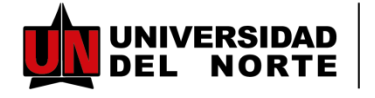

# INSTRUCTIVOINSCRIPCIONES "UNTICKETPARAELFUTURO"

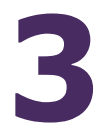

Llegar hasta el finalizar de la pagina y hacer clic en Inscribirse

| País *      | Departamento * |   |
|-------------|----------------|---|
|             | •              | - |
| Municipio * |                |   |
|             | <b>v</b>       |   |
| Dirección * |                |   |
|             |                |   |
|             |                |   |
|             |                |   |
|             |                |   |
|             |                |   |
|             |                |   |
|             |                |   |
|             |                |   |

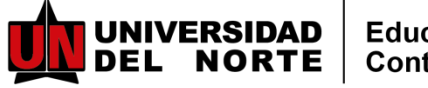

#### INSTRUCTIVO PARA INSCRIPCIONES Y PAGOS MARKET PLACE UNINORTE

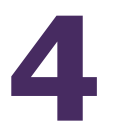

Continúe con el proceso de pago en la siguiente pantalla, acepte el reglamento de pago y escoja el descuento (si aplica). Después elija el método de pago y haga clic en continuar

| Reglamento de pago                                                       |                         |                 |
|--------------------------------------------------------------------------|-------------------------|-----------------|
| Acepto el reglamento de pago                                             |                         |                 |
|                                                                          |                         |                 |
|                                                                          | 2                       |                 |
| Escoja descuento de su preferencia                                       | Hesumen                 |                 |
| <ul> <li>Comunidad Uninorte (10%)</li> </ul>                             | Precio inicial:         | \$2.800.000 COP |
| 0                                                                        | Porcentaje descuento:   | 0%              |
| Familiar 1er grado Funcionario<br>Uninorte (10%)                         | Precio final:           | \$2.800.000 COP |
| <ul> <li>Pago completo (0%)</li> </ul>                                   |                         |                 |
| Código promocional                                                       |                         |                 |
|                                                                          |                         |                 |
|                                                                          |                         |                 |
| Método de pago                                                           |                         |                 |
| as facturas se emitirán a nombre del narticinante inscrito en el nonrama | a                       |                 |
|                                                                          | ace <mark>to</mark> pay |                 |
| B Volante para consignación: efectivo / cheque de gerencia"              | . ,                     |                 |
|                                                                          |                         |                 |
| ○ ■ Pago Empresarial*                                                    |                         |                 |
| (                                                                        |                         |                 |
|                                                                          |                         |                 |

En caso de elegir, volante de consignación, en las próximas horas le enviaremos a su correo registrado, el volante de pago.

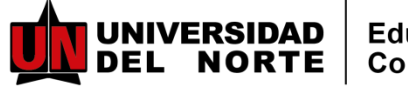

### INSTRUCTIVO PARA INSCRIPCIONES Y PAGOS MARKET PLACE UNINORTE

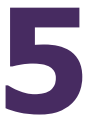

Continúe con el proceso de pago eligiendo su medio de pago y así finaliza el proceso.

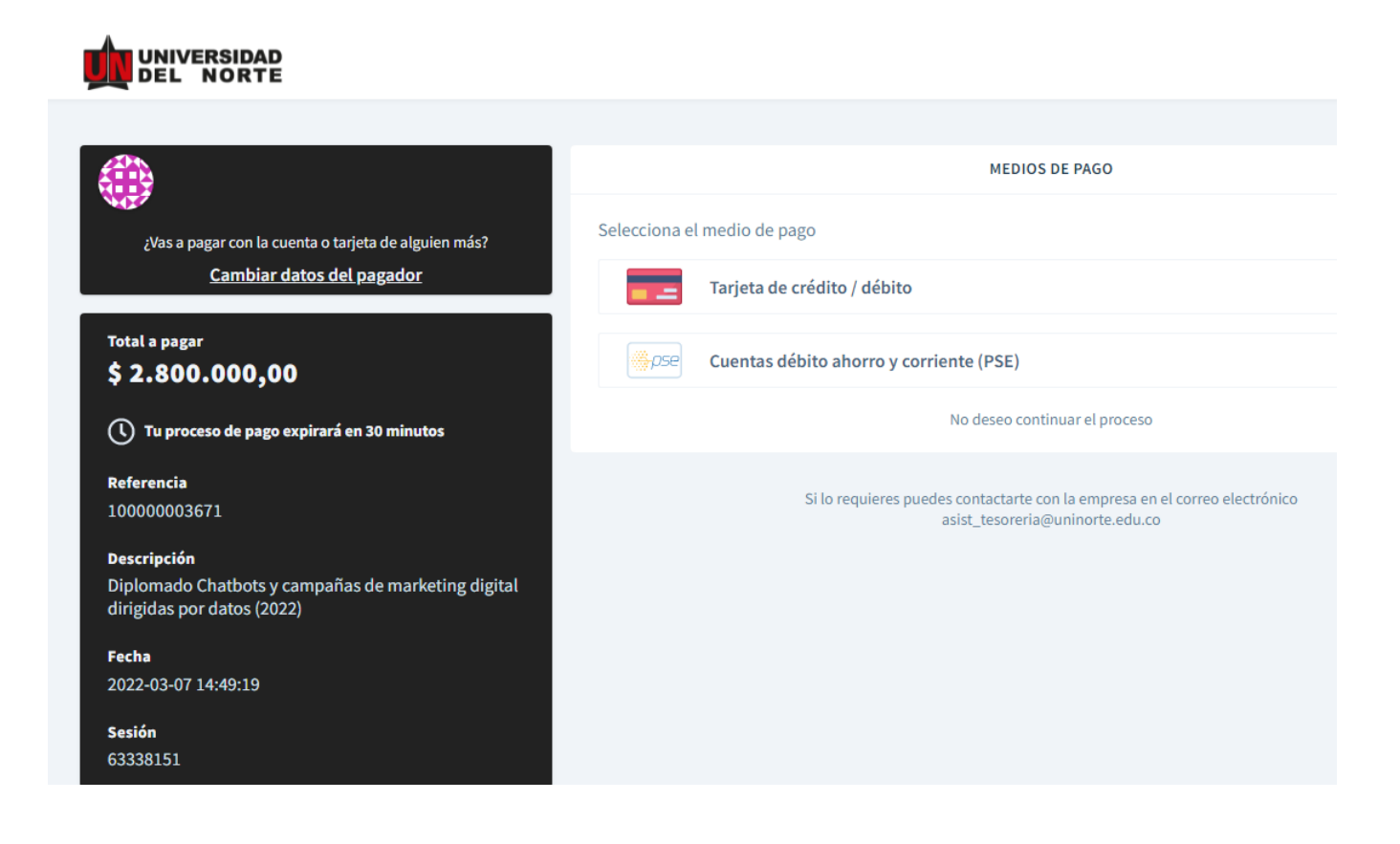

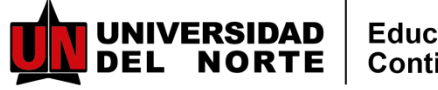

### INSTRUCTIVO PARA INSCRIPCIONES Y PAGOS MARKET PLACE UNINORTE

En caso que no se realice el pago en el mismo momento de la inscripción, este será el paso a paso

Ingresar al enlace de Market Place: <u>https://tananeo.uninorte.edu.co/marketplace/</u> e ingresar a "mi cuenta"

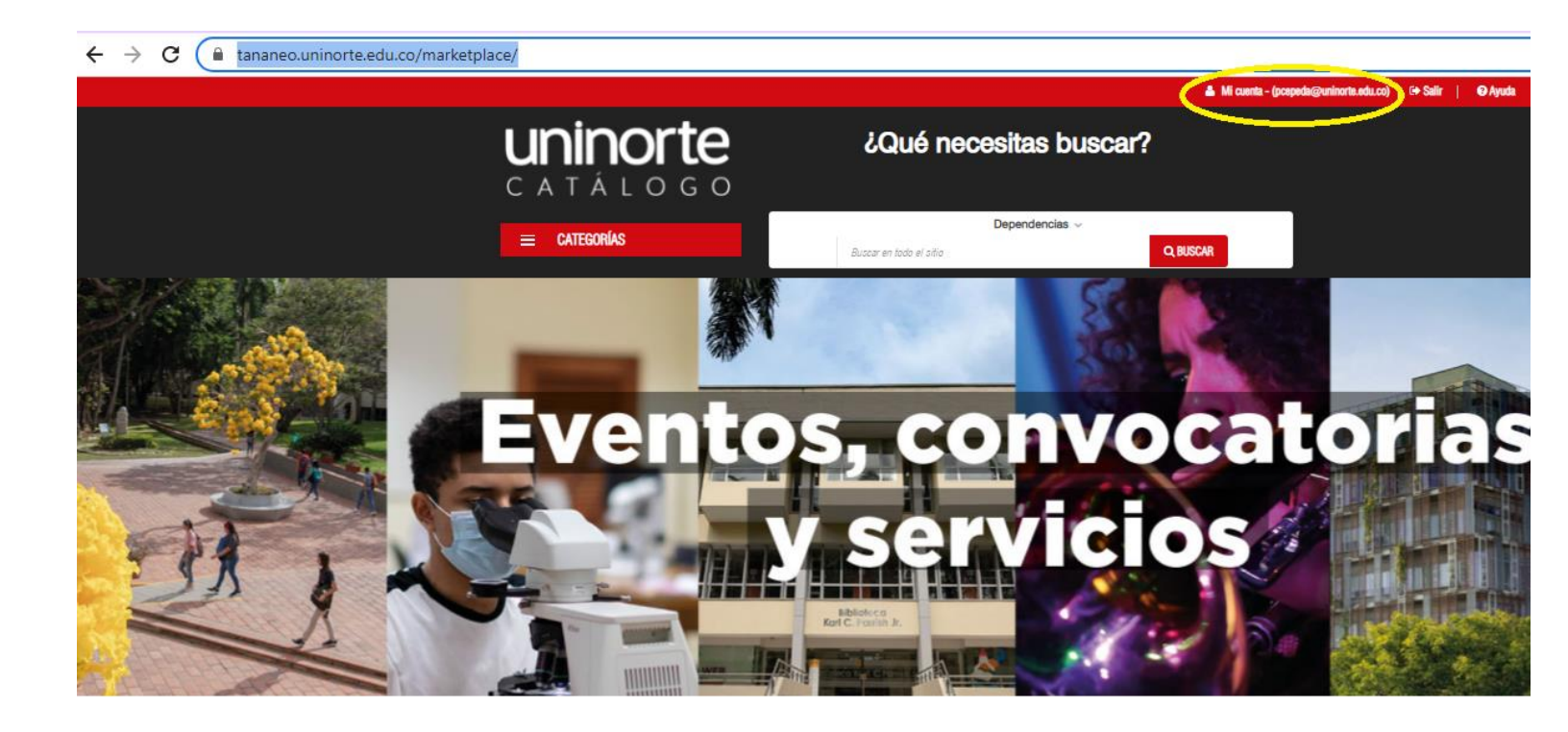

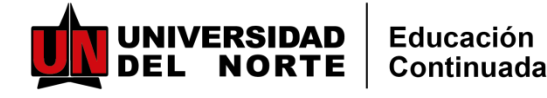

### INSTRUCTIVO PARA INSCRIPCIONES Y PAGOS MARKET PLACE UNINORTE

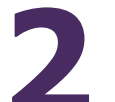

Ingresar a "Mis compras/Inscripciones"

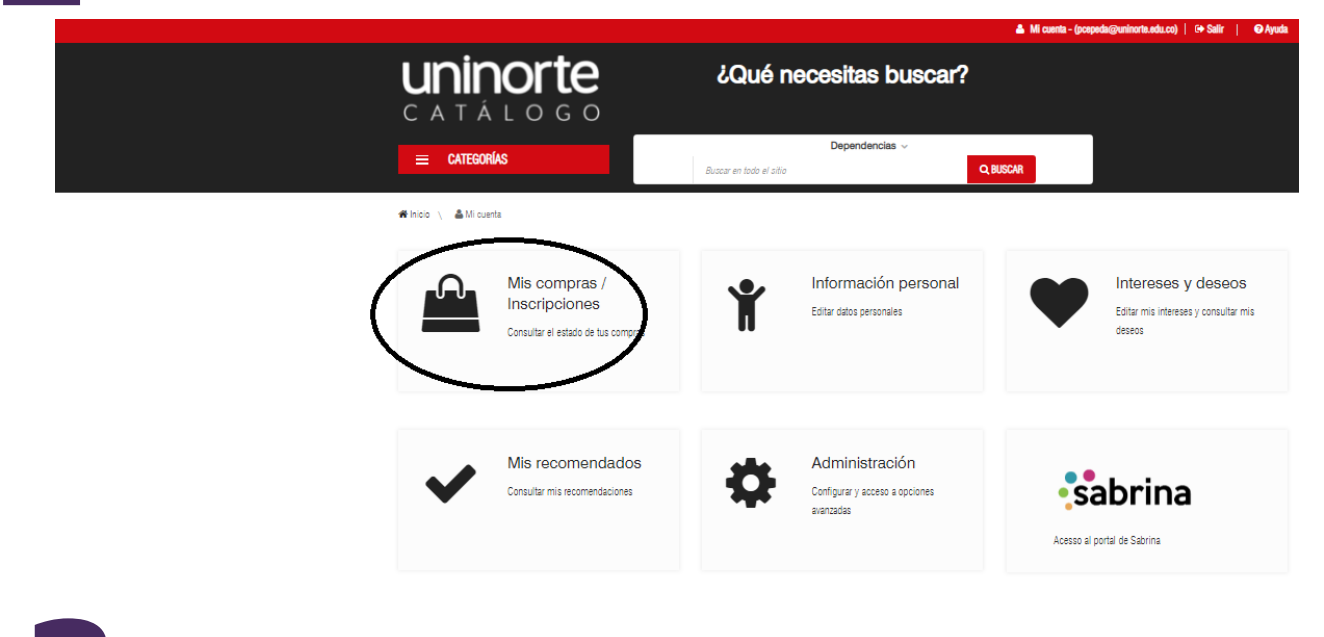

Ingresas a "pendiente por pagar" y ahí encontrarás los programas a los que te has inscrito.

i endiente poi pagai

COMPRAS / INSCRIPCIONES

- Compras e inscripciones
- Pendiente por pagar

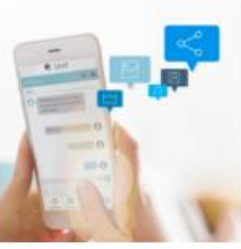

Diplomado Chatbots y campañas de marketing digital dirigidas por datos (2022) Diplomado Chatbots y campañas de marketing digital dirigidas por datos(22) HISTORIAL DE PAGO

> Método de pago: pago en línea Estado de la inscripción: Aceptada

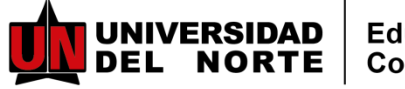

PAGO EN LÍNEA

CAMBIAR CONDICIONES COMERCIALES

## INSTRUCTIVO PARA INSCRIPCIONES Y PAGOS MARKET PLACE UNINORTE

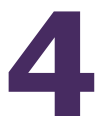

Ingresar a "gestionar el pago" y elegir pago en línea o cambiar condiciones comerciales si deseas pagar por otro método

Pagos asociados pendientes

← REGRESAR

#### 🎦 Pagos

Diplomado Chatbots y campañas de marketing digital dirigidas por datos (2022) Pago inicial

| Valor: \$2.800.000 COP          |  |
|---------------------------------|--|
| Fecha: 07/03/2022 2:49PM        |  |
| Estado: Pendiente por pago      |  |
| Metodo de pago: En linea        |  |
| Referencia de pago: 10000003671 |  |
|                                 |  |

← REGRESAR